УТВЕРЖДАЮ

Генеральный директор ООО «К-Скай»

Р.Э. Новицкий

«15» июня 2023 г.

# ПРОГРАММНОЕ ОБЕСПЕЧЕНИЕ ИНТЕГРАЦИОННЫЙ ШЛЮЗ WEBIOMED.CONNECT

ВЕРСИЯ 2.0

РУКОВОДСТВО ПОЛЬЗОВАТЕЛЯ

Инв. № подл. Подпись и дата Взам. инв. № Инв. № дубл. Подпись и дата

2023

# Содержание

| 1 Введение                         | 3 |
|------------------------------------|---|
| 2 Подготовка к работе              | 4 |
| 3 Запуск Webiomed.Connect          | 5 |
| 4 Просмотр журнала логирования     | 6 |
| 5 Удаление Webiomed.Connect        | 7 |
| 6 Аварийные ситуации, ошибки, сбои | 8 |

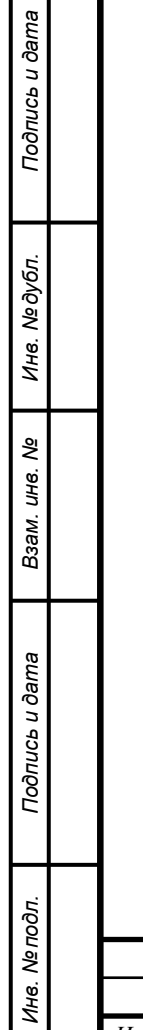

|      |      |          |         |      | -    |
|------|------|----------|---------|------|------|
|      |      |          |         |      | Лист |
|      |      |          |         |      | 2    |
| Изм. | Лист | № докум. | Подпись | Дата | 2    |

#### 1 Введение

Подпись и дата

Инв. № дубл.

uнв. №

Взам. 1

Подпись и дата

В настоящем документе содержатся сведения, необходимые для использования программного обеспечения «Интеграционный шлюз Webiomed.Connect 2.0» (далее - Webiomed.Connect 2.0).

Webiomed.Connect 2.0 обеспечивает непрямое интеграционное взаимодействие между платформой прогнозной аналитики и управления рисками в здравоохранении на основе машинного обучения «Webiomed» (далее – платформа Webiomed) и внешними информационными системами.

Детальное описание взаимодействия со внешними информационными системами представлено в документе «Webiomed.Connect 2.0 Описание ПО.pdf».

| וססח. |      |      |          |         |      |      |
|-------|------|------|----------|---------|------|------|
| 1 an  |      |      |          |         |      | Лист |
| 1H6.  |      |      |          |         |      | 3    |
| `     | Изм. | Лист | № докум. | Подпись | Дата | 5    |

#### 2 Подготовка к работе

Перед началом работы с Webiomed.Connect 2.0 необходимо обеспечить наличие конфигурационного файла, предоставляемого Разработчиком. Данный файл содержит соль для хэширования данных пациента и адрес URL платформы Webiomed.

Далее интеграционный шлюз Webiomed.Connect 2.0 необходимо разместить в защищенной сети передачи данных (далее - ЗСПД) клиента.

Детальное описание конфигурационного файла представлено в документе «Webiomed.Connect 2.0 Описание ПО.pdf».

| Изм. | Лист | № докум. | Подпись | Дата |
|------|------|----------|---------|------|

## 3 Запуск Webiomed.Connect

 Для запуска ПО пользователю необходимо зайти через консоль в каталог размещения Webiomed.Connect 2.0 с помощью команды:
cd /opt/webiomedconnect

2. Далее следует внести необходимые для работы учетные данные медицинской информационной системы и учетные данные платформы Webiomed в файл конфигурации *config.json*, либо *config.py*.

3. Запуск сервисов осуществляется командой: sudo docker-compose up –d

| Подпись и дата |  |
|----------------|--|
| Инв. № дубл.   |  |
| Взам. инв. №   |  |
| Подпись и дата |  |
| № подл.        |  |

| Изм. | Лист | № докум. | Подпись | Дата |
|------|------|----------|---------|------|

### 4 Просмотр журнала логирования

После завершения задания на отправку пакета обезличенных медицинских данных в Webiomed формируется файл-журнал в формате CSV с результатами работы интеграционного сервиса. Лог файл расположен в каталоге /*app/logs* и содержит следующую информацию:

| Имя поля в log файле | Описание                         |
|----------------------|----------------------------------|
| id                   | ІD пациента в МИС                |
| Webiomed_id          | ID пациента в Webiomed           |
| birthday             | Дата рождения                    |
| sex                  | Пол                              |
| documents            | Типы документов, полученных из   |
|                      | МИС согласно «Руководству по     |
|                      | интеграционному взаимодействию   |
|                      | ИС с Webiomed»                   |
| state                | Результат отправки пакета        |
|                      | обезличенных медицинских данных  |
|                      | вWebiomed                        |
| Request_id           | Номер запроса на отправку пакета |
|                      | обезличенных медицинских данных  |
|                      | вWebiomed                        |
| date                 | Дата и время отправки пакета     |
|                      | обезличенных медицинских данных  |
|                      | в Webiomed                       |

| Подпись и дата |  |
|----------------|--|
| Инв. № дубл.   |  |
| Взам. инв. №   |  |
| Подпись и дата |  |
| нв. № подл.    |  |

| I |      |      |          |         |      |     |
|---|------|------|----------|---------|------|-----|
|   |      |      |          |         |      | Лис |
|   |      |      |          |         |      | 6   |
|   | Изм. | Лист | № докум. | Подпись | Дата | 0   |

## 5 Удаление Webiomed.Connect

Удаление Webiomed.Connect 2.0 производится с помощью команды: docker-compose down –v

Далее следует удалить каталог приложения Webiomed.Connect 2.0. При этом удаляются база данных и журналы.

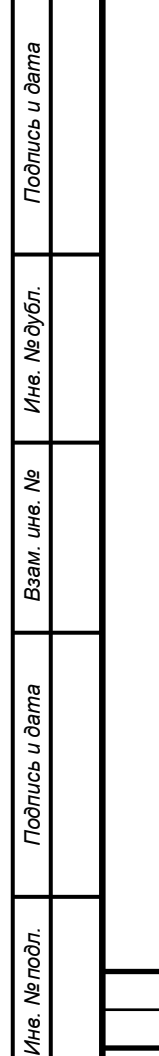

| Изм. | Лист | № докум. | Подпись | Дата |
|------|------|----------|---------|------|

#### 6 Аварийные ситуации, ошибки, сбои

Если в процессе работы Webiomed.Connect 2.0 происходит ошибка, то на экран будет выведена информация об этой ошибке. В случае возникновения ошибок необходимо обратиться в техническую поддержку Компании-производителя.

Техническую поддержку и информационное сопровождение Webiomed.Connect осуществляет Компания-производитель ООО «К-Скай».

Юридический адрес: Российская Федерация, 185031, Республика Карелия, г. Петрозаводск, наб. Варкауса, д. 17, пом. 62

Почтовый адрес: Российская Федерация, 185028, Республика Карелия, г. Петрозаводск, наб. Варкауса, д. 17, пом. 62

Тел.: +7 (800) 234-05-04

Электронная почта: support@webiomed.ru

Сайт: <u>https://webiomed.ru</u>

Подпись и дата

Инв. № дубл.

Взам. инв. №

Техническую поддержку и информационное сопровождение МИС, использующихся в медицинской организации, осуществляет Компанияпроизводитель МИС.